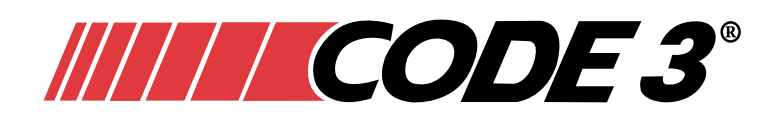

# Installation Instructions PURSUIT HARDWARE **Quick Install**

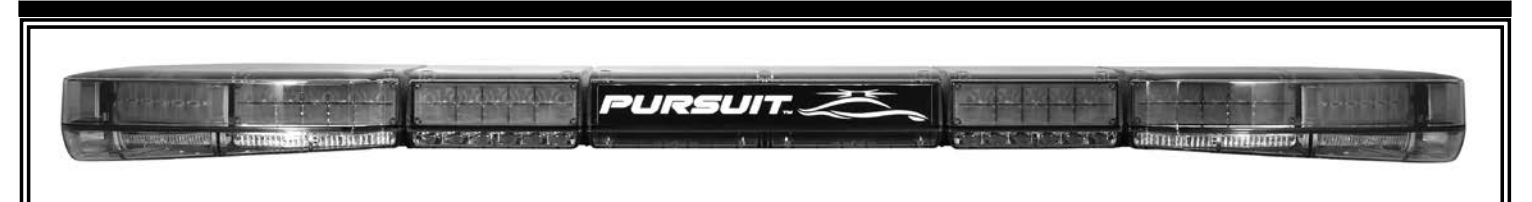

**Pursuit Light Bar Hardware Configuration** The Pursuit Light Bar is designed to mount directly to the vehicle's roof using a standard Code 3 Mounting Foot and Gutter Hook Brackets.

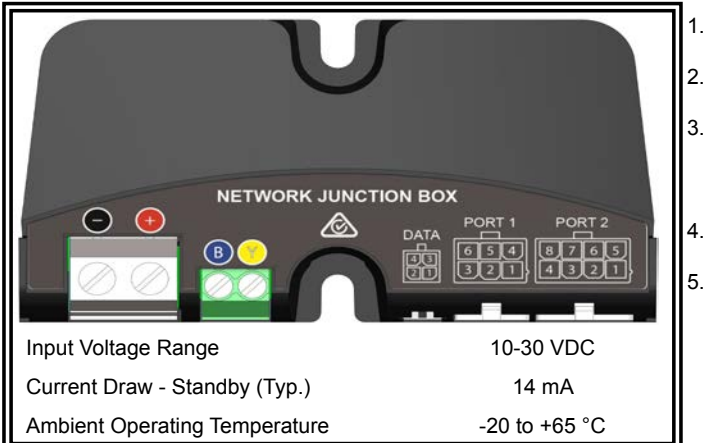

- Mount the Pursuit Light Bar with supplied Mounting Foot and Gutter Hook Brackets.
- After the light bar has been mounted route the wiring harness into the vehicle to the intended network junction box location.
- Route vehicle power and ground to the junction box. It is preferred that both of these connections be made direct to the battery. Use suitable high-temperature wire if it passes through the engine compartment. Install a suitable fuse as close to the point of tapped power as possible.
- See table below for wiring instructions concerning the lightbar harness and vehicle power. Leave unused wires unconnected and insulated.
- Use cable ties and grommets to secure and protect the installation as necessary.

| REF    | PORT                  | DESCRIPTION                                                                                                    |
|--------|-----------------------|----------------------------------------------------------------------------------------------------|
| •      | Black screw terminal  | Connect both the Black wire from the Pursuit lightbar's six conductor cable, as well as the vehicle ground connection, to the screw terminal. Use a good chassis ground point or the battery negative terminal, with the shortest possible wire length of a 10 AWG (4.5mm <sup>2</sup> ) automotive wire.                                                                                                    |
| +      | Red screw<br>terminal | Connect both the Red wire from the Pursuit lightbar's six conductor cable, as well as the vehicle's power connection, to the screw terminal. Use a 10 AWG (4.5mm <sup>2</sup> ) automotive wire from an external fuse or circuit breaker with the shortest possible wire length. The recommended external fuse size is 30A. <b>Do not connect this power wire until all other connections have been made to the unit.</b> |
| B      | Blue screw terminal   | Connect the Blue wire from the Pursuit lightbar's cable. This wire connects directly to the lightbar's internal controller and should never be connected to power.                                                                                                    |
| Y      | Yellow screw terminal | Connect the Yellow wire from the Pursuit lightbar's cable. This wire connects directly to the lightbar's internal controller and should never be connected to power.                                                                                                    |
| DATA   | 4 Way Socket          | Connect the C3Pro Configuration Programmer to this port when programming.                                                                                                    |
| PORT 1 | Green/Black           | Level 1 Emergency Mode                                                                                                    |
|        | White/Black           | Level 2 Emergency Mode                                                                                                    |
|        | Red/Black             | Level 3 Emergency Mode                                                                                                    |
|        | Orange/Black          | Takedowns                                                                                                    |
|        | Blue/Black            | Rear Cut                                                                                                    |
| PORT 2 | Yellow                | Left Alley                                                                                                    |
|        | Purple                | Right Alley                                                                                                    |
|        | Grey                  | Takedown and Alley Flash                                                                                                    |
|        | Brown                 | Driver Side Cut                                                                                                    |
|        | Green                 | Cruise                                                                                                    |
|        | Blue                  | Dim                                                                                                    |
|        | Pink + Orange         | Arrowstik Center Out                                                                                                    |
|        | Orange                | Arrowstik Right                                                                                                    |
|        | Pink                  | Arrowstik Left                                                                                                    |

Note: All the above are defaults and can be changed in the software.

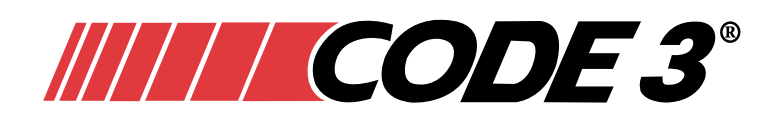

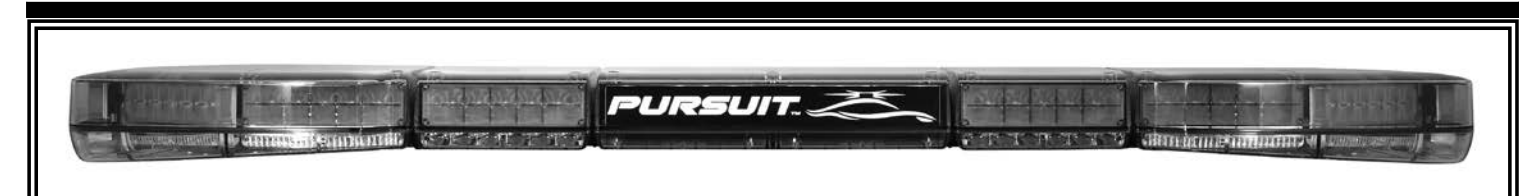

# C3 Pro™ Interface Software Requirements

The C3 Pro Interface Software requires the following items to function properly:

- PC or laptop computer with a USB port
- Compatible with Microsoft Windows 7<sup>™</sup> or later
- USB Cable (A Male to Micro B Male)
- PDF reader to open PDF files available on thumb drive.

### Software Installation

- 1. Insert the thumb drive into a USB port on your PC or laptop computer.
- 2. If the software automatically starts the install process, skip to step 6. Otherwise go to the next step.
- 3. From the Windows Start button, select Run, then click on Browse and navigate to the drive designated by your computer for the thumb drive.
- 4. Select the C3ProSetup File and press Run.
- 5. Press OK to run C3ProSetup File which will start the setup.
- 6. Follow the instructions presented by the installation wizard.

After the software installation is complete, the program is started by double-clicking on the icon created on the desktop. The user can then configure features and functions for each light head. The setup can be saved for future use.

**NOTE:** Power must be connected to the two pin connector labeled with  $\bigcirc$  and  $\bigcirc$  on the Junction Box.

## Installation of USB Driver For C3 Pro

If this is the first time a Pursuit Lightbar has been connected to this computer, a Windows Security screen will pop up. Allow the drivers to be installed. Future Pursuit Lightbars will connect automatically as long as the same USB port is used.

## Basic Steps to Configure the Pursuit Lightbar

- 1. Launch the C3 Pro Interface software.
- 2. Connect PC to the USB cable.
- 3. Connect the USB cable to the USB to CAN Adapter Box.
- 4. Connect the USB to CAN Adapter Box to the 4-wire cable
- 5. Connect the 4-wire cable to the Data Port on the Junction Box.
- 6. Connect power to the Junction Box, if not already installed in the vehicle.
- 7. Configure the Pursuit Lightbar in the software as desired.
- 8. Click File\_Program Lightbar then click Update Selected to upload to the Pursuit Lightbar from the software.
- 9. Remove the 4-wire cable from the Junction Box
- 10. Remove power from the Junction Box, if not already installed in the vehicle.
- 11. Repeat steps 5-11 for additional Pursuit Lightbars.
- 12. Save configuration.

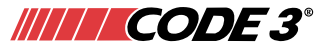

10986 North Warson Road St. Louis, MO 63114 Technical Service: (314) 996-2800 c3\_tech\_support@code3esg.com www.code3esg.com

A Division of ESG | www.eccogroup.com Page 2 of 2